• Это делается одновременно с подтверждением сертификата и

оформлением заявления.

• Если в данных ребёнка произошли какие-либо изменения, о них надо сообщать не позднее 10 дней с момента изменений.

Важно! Не забудьте оформить согласие на обработку персональных данных.

Перейдите в раздел "Поиск по детям" в верхней части личного кабинета.

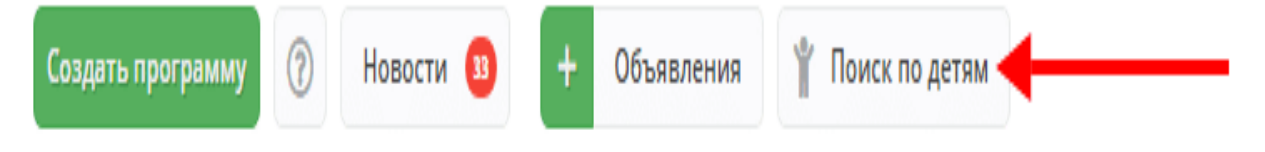

## В блоке слева введите данные ребенка

Если ребенок зарегистрирован в системе и данные введены верно, система покажет список подходящих детей.

| Содать программу 🕐 + 💷 + 🛒 🛊 Дети                                                                                                    |                                |                |                   |                           |             |  |  |
|----------------------------------------------------------------------------------------------------|--------------------------------|----------------|-------------------|---------------------------|-------------|--|--|
| Nouck no getsm                                                                                                    |                                |                |                   |                           |             |  |  |
| Mooning and the second second s | ФИО ребенка                    | Муниципалитет  | Почта родителя    | ФИО родителя              | Подтвержден |  |  |
| ГО Макаровский Х 🕫                                                                                                    | Сашкова Анастасия Владимировна | ГО Макаровский | 7615400@gmail.com | Сашков Владимир Андреевич | Нет         |  |  |
| ânutur:                                                                                                    | Сашков Илья Владимирович       | ГО Макаровский | 7615400@gmail.com | Сашков Владимир Андреевич | Her         |  |  |
| Сашков                                                                                                    |                                |                |                   |                           | /           |  |  |
| Ver:                                                                                                    |                                |                |                   |                           |             |  |  |
| Ина                                                                                                    |                                |                |                   | 1                         |             |  |  |
| Отчество:                                                                                                    | $\mathbf{N}$                   |                |                   |                           |             |  |  |
| Отчество                                                                                                    | N                              |                |                   |                           |             |  |  |
| Почта родителя:                                                                                                    |                                |                |                   |                           |             |  |  |
| Почта родителя                                                                                                    |                                |                |                   |                           |             |  |  |
|                                                                                                    |                                |                |                   |                           |             |  |  |

Важно! Если данных о ребенке нет, скорее всего родитель не добавил их в личном кабинете. Необходимо совместно с

родителем зарегистрироваться на сайте, добавить в личном кабинете ребенка и заново пройти по инструкции.

Убедитесь, что данные о ребенке не были подтверждены кем-то ранее.

1.Перейдите в карточку ребенка, дважды кликнув на соответствующее ФИО

2.Ознакомьтесь с документами, предоставленными законным представителем

3. Сверьте данные из документов с данными в системе

4. При необходимости внесите правки в системе. После этого нажмите "Подтвердить"

| Редактирование записи #1 | _ 2 ×                 |  |  |  |  |
|--------------------------|-----------------------|--|--|--|--|
| Фамилия:                 | Имя *:                |  |  |  |  |
| Сашков                   | Илья                  |  |  |  |  |
| Отчество:                |                       |  |  |  |  |
| Владимирович             |                       |  |  |  |  |
| Дата рождения *:         |                       |  |  |  |  |
| 14.03.10                 | <b>#</b>              |  |  |  |  |
|                          |                       |  |  |  |  |
| 🖒 Подтвердить            | 🗸 Сохранить 🗙 Закрыть |  |  |  |  |

| Подтвердить данные | ×    |
|--------------------|------|
| СНИЛС:             |      |
| 262-556-054 72     |      |
|                    |      |
| 🗸 Подтвер          | дить |

Появится окно с подтверждением.

Если СНИЛС введен верно - кнопка «Подтвердить» станет активной.

При нажатии кнопки «Подтвердить» данные вашего аккаунта и дата подтверждения будут сохранены в системе.

| Редактирование записи #1     | _ ~ ×                      |
|------------------------------|----------------------------|
| Фамилия:                     | Имя *:                     |
| Сашков                       | Илья                       |
| Отчество:                    |                            |
| Владимирович                 |                            |
| Дата рождения *:             |                            |
| 14.03.10                     | <b></b>                    |
| — Подтверждение              |                            |
| iD: Пользователь:            | Email:                     |
| 34 МБОУ «Основная общеобразо | ват vosto-shkola@yandex.ru |
|                              |                            |
| 🖒 Подтвердить                | ✓ Сохранить Х Закрыть      |

Убедитесь, что данные о ребенке подтверждены и нажмите Сохранить.